Skaffa Learnifykonto via edwise och logga in där en gång, sen behöver du inte gå via edwise mer utan kan gå direkt till Learnify och logga in - snabbare och enklare! :)

- 1. Gå in på ditt edWise-konto. Klicka på ikonen "Redskap" (en penna och en linjal) och välj "Learnify".
- 2. Ett nytt fönster öppnas och du kan få frågan "Har du ett Learnifykonto sedan tidigare?" Svara Nej på den frågan och klicka på "Gå vidare/Fortsätt"
- 3. Nu öppnas Learnify.
- 4. Klicka på ikonen som ser ut som ett litet kugghjul i toppmenyn och välj "Inställningar"
- 5. På första fliken "Allmänt", kontrollera att din e-postadress stämmer (längst ner på sidan). Om den inte finns med måste du skriva in den. OBS! Det är din skolmejladress som gäller för ditt konto (förnamn.efternamn@elev.lulea.se)
- 6. Klicka på "Spara profil".
- 7. Upprepa steg 4 (Klicka på ikonen som ser ut som ett litet kugghjul i toppmenyn och välj "Inställningar")
- 8. Välj filen "Lösenord".
- 9. Skriv nu in ett lösenord som du själv väljer. (Minst 5 tecken.)
- 10. Klicka på "Spara lösenord"
- 11. Klart!

Nu kan du logga in på <u>www.learnify.se</u>.

Ditt användarnamn är din e-postadress (den du fått av skolan) och ditt lösenord är ju det som du just skapat själv.